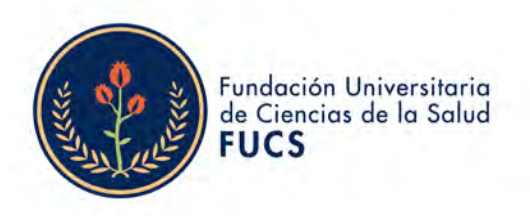

## SISTEMA DE RESERVAS DE SALAS Y AULAS MRBS

Apreciada comunidad FUCS,

A fin de garantizar la prestación de un mejor servicio, la institución pone a disposición de su comunidad el software MRBS para la reserva de salas y aulas.

## Acceso al Sistema de reservas de salas y aulas MRBS

Desde la barra de direcciones de su navegador escriba la URL: <u>https://fucsapp.fucsalud.edu.co/</u>. Desde esta página ingrese con su dirección de correo institucional (sin incluir el dominio @fucsalud.edu.co) en los campos de usuario y contraseña. Un ejemplo:

| Usuario de correo institucional: | soporte@fucsalud.edu.co |
|----------------------------------|-------------------------|
| Usuario MRBS                     | soporte                 |
| Contraseña MRBS                  | fucsalud                |

Seguido de esto haga clic sobre el botón "Entrar"

| A CONTRACTOR OF THE CONTRACTOR OF THE CONTRACTOR OF TO CONTRACTOR OF TO CONTRACTOR OF TO CONTRACTOR OF TO CONTRACTOR OF TO CONTRACTOR OF TO CONTRACTOR OF TO CONTRACTOR OF TO CONTRACTOR OF TO C | Fundación Universitaria<br>de Ciencias de la Salud<br>FUCS<br>watadammetacacaja | Fundación Universitaria<br>Sistema de Re | a de Ciencias de la Salud - FUCS<br>servas de Salas y Aulas |
|----------------------------------------------------------------------------------------------------|---------------------------------------------------------------------------------|------------------------------------------|-------------------------------------------------------------|
| 8/6/2022                                                                                                    | Ira                                                                             |                                          | Ауш                                                         |
| ntroduzca s<br>Usuario:                                                                                                    | sistema                                                                         | _                                        |                                                             |
| Contraseña:                                                                                                    | [                                                                               | ۲                                        |                                                             |
|                                                                                                    | Entrar                                                                          |                                          |                                                             |
|                                                                                                    | Lost your password?                                                             |                                          |                                                             |
|                                                                                                    |                                                                                 | ación Universitaría de las Cionsias de   | la Salud                                                    |

Imagen: Vista de registro con campos de usuario y contraseña

**Nota:** si tiene dificultades con el acceso al sistema o no está seguro de contar con un usuario registrado, comuníquese con la mesa de ayuda de la División de Sistemas al teléfono 3538100 Ext. 8000 o si lo prefiere a través del correo <u>soporte@fucsalud.edu.co</u>, para solicitar uno. Recomendamos ACLARAR en el tema de su solicitud que tiene dificultades con el ingreso al sistema de reserva de salas y aulas MRBS.

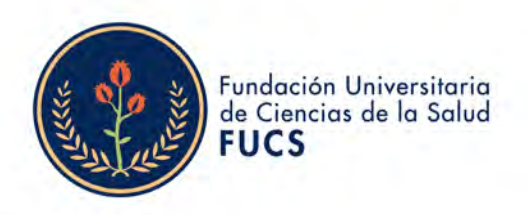

## Recuperación de contraseña del Sistema de reservas de salas y aulas MRBS:

Si necesita recuperar su contraseña en el inicio encuentra un botón que lo redirecciona a un menú donde debe indicar su usuario del sistema de reservas de salas y aulas MRBS, el sistema le enviara un correo con un link para restablecer la contraseña de su usuario.

| Passwor | d reset                                                                                                    |
|---------|----------------------------------------------------------------------------------------------------|
|         | Please enter your username or email address here. You will be sent an email message with instructions on how to reset your password. |
| Usuario | Nombre de usuario o dirección de correo ele                                                                                          |
|         | Get new password                                                                                                    |
|         | Imagen indicaciones paso anterior                                                                                                    |

Cambio de contraseña del Sistema de reservas de salas y aulas MRBS:

Si desea cambiar su contraseña siga los pasos:

- 1. Haga clic en la opción "Lista de usuarios".
- 2. Desde el listado de usuarios seleccione su nombre de usuario.

|           | Ayuda    | Informes   | Importar | Salas | Lista de usuari | os      | sistemas | Salir |
|-----------|----------|------------|----------|-------|-----------------|---------|----------|-------|
|           |          |            |          |       | 8/6/2022        | lr a    | Búsqueda |       |
| istrar 25 | registi  | os         |          | ·     | Bus             | ian All | Ú14      | aaión |
| lamo      | A Nombro | A Drivilor | ioe 🔶 I  |       |                 |         |          |       |

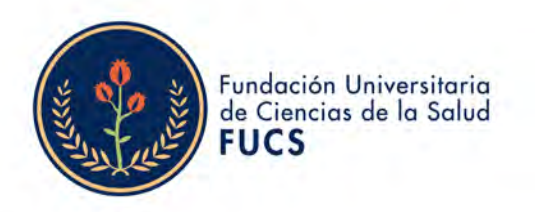

3. En los campos de contraseña escriba y confirme su nueva contraseña. Al finalizar haga clic en el botón "Guardar".

| Modificar usuario                         |                               |
|-------------------------------------------|-------------------------------|
|                                           |                               |
| Privilegios:                              | administración 🗸              |
| Nombre:                                   | sistemas                      |
| Name:                                     | sistemas                      |
| Dirección de correo electrónico:          | eariza@fucsalud.edu.co        |
|                                           |                               |
| Si quiere cambiar la contraseña, por favo | or escriba la nueva dos veces |
| Contraseña:                               | ۲                             |
| Contraseña:                               |                               |
| •                                         |                               |
|                                           |                               |
| Eliminar este usuario                     | Guardar                       |

## Como realizar una reserva en el Sistema de reservas de salas y aulas MRBS:

Para reservar una sala o un aula de clases siga estos pasos:

- 1. Elija dentro de las agrupaciones disponibles, la sede en la cual se encuentra la sala o salón que quiere reservar.
- 2. Dentro del calendario seleccione la fecha en la que desea realizar la reserva.

| Fundación Universitaria      | de Ciencias de la Salud - FUCS                | Ayuda                                 | Informes Importar       | Salas        | Lista de us  | uarios         | sistemas     | Salir   |
|------------------------------|-----------------------------------------------|---------------------------------------|-------------------------|--------------|--------------|----------------|--------------|---------|
| Sistema de Re                | servas de Salas y Aulas                       |                                       |                         |              | 8/6/2022     | Ira            | Búsqueda     |         |
|                              |                                               | Wednesday                             | 8 June 2022             |              |              |                |              |         |
| < Junio > >                  | < Hoy >                                       | Hospital de San Jo                    | • èze                   | 1            |              | Dia            | Semana       | Mes     |
| Don Lun Mar We Jue We Sab    | Hara Ed. Docente - 301 (70) Ed. Docente - 302 | 2 (60) Ed. Docente - 303 (50) Ed. Doc | ente - 304 (55) Ed. Doo | ente - 306 ( | (0) Ed Docen | te - 308 (100) | Ed Docente - | 309 (70 |
| - 1 2 3 4                    | 07.00                                         |                                       |                         |              |              |                |              |         |
| 5 0 7 💽 0 10 ft              | 07-30                                         |                                       |                         |              |              |                |              |         |
| 12 13 14 15 16 17 18         | 08.00                                         |                                       |                         |              |              |                |              |         |
| 19 20 21 22 23 24 25         | 08:30                                         |                                       |                         |              |              |                |              |         |
| 26 27 28 29 56               | 09:00                                         |                                       |                         |              |              |                |              |         |
| 1 - 1                        | 09.30                                         |                                       |                         |              |              |                |              |         |
|                              | 10.00                                         |                                       |                         |              |              |                |              |         |
| 2022 VIC                     | 10.30                                         |                                       |                         |              |              |                |              |         |
| Dem jun Mar Mié jue Vie Sáo- | 11:00                                         |                                       |                         |              |              |                |              |         |
|                              | 11.30                                         |                                       |                         |              |              |                |              |         |
|                              | 14.04                                         |                                       |                         |              |              |                |              |         |

Imagen de apoyo pasos a seguir

3. En la región central de su pantalla observará la programación para las salas y salones de la sede elegida para la fecha del agendamiento. En las columnas encontrará el nombre de la sala o del salón y en las filas los horarios disponibles para la reserva. Tenga presente que cada sede maneja horarios de reserva diferentes.

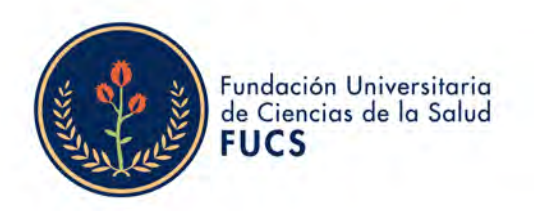

Puede seleccionar cualquier celda gris para apartar el salón. Las celdas en color verde indica que han sido solicitadas en reserva y que la reserva se ha confirmado por Secretaría General. No podrá reservar el espacio en estos horarios.

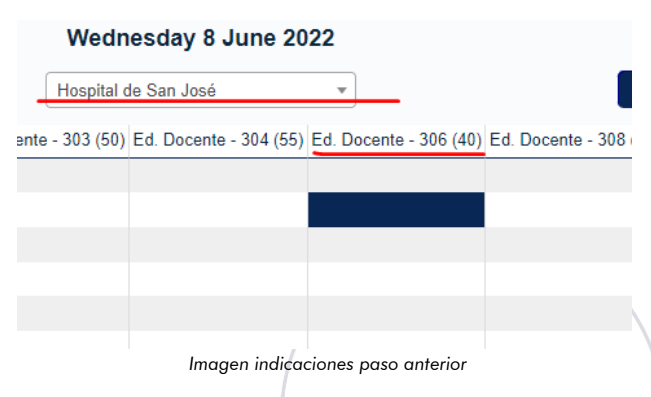

**Nota**: en el ejemplo se consultó la programación del día 2 de noviembre para el salón 106 del edificio 2 del Hospital Infantil de San José. Se seleccionó la celda en gris correspondiente a las 9:00 a.m.

Una vez seleccionada la sede en la que se encuentra el aula que desea apartar y la fecha en la que desea realizar la reserva, seleccione desde la columna correspondiente al edificio y salón, el horario.

4. En el formulario de nueva reserva complete la información solicitada de acuerdo a estas indicaciones:

a. En el campo "Nombre" escriba el nombre de la facultad y asignatura o el nombre del evento o actividad por la cual desea reservar el espacio.

b. En "Descripción" relacione toda la información sobre la actividad que desarrollará en el aula.

c. En la selección de hora de comienzo y final, asegúrese de que la hora de comienzo corresponda a la que haya elegido en el paso anterior; ahora seleccione la hora de finalización. Recuerde, si su reserva tiene conflictos con agendamientos previos, el sistema no le permitirá guardar su reserva y le mostrará la reserva con la cual tiene cruces.

d. En "Tipo" seleccione la opción "Interna". Las reservas hechas por los Hospitales y entidades externas son las únicas que se realizan como reservas "Externas".

e. En "Estado de confirmación" selección la opción "Confirmada" si está seguro de realizar esta reserva, es decir que está seguro de apartar el espacio en la fecha y hora indicados por usted. Si no está seguro de necesitar este espacio y realiza esta

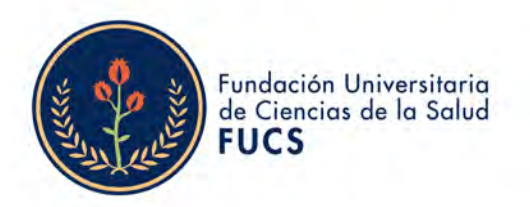

solicitud de manera preventiva elija la opción "Provisional". Para finalizar y guardar su reserva haga clic en el botón "Guardar".

| Nueva reserva              |                                                                                                    |
|----------------------------|----------------------------------------------------------------------------------------------------|
| Creada por:                | sistemas 💌                                                                                             |
| Nombre:                    | Reserva Evento Sistemas                                                                                |
| Descripción Completa:      | Amablemente solicito reservar el espacio para la realizacion de un evento de prueba de Sistemas - DDT. |
|                            | quedo atento a su acostumbrada colaboracion.                                                           |
|                            | gracias.                                                                                               |
| Comienzo:                  | 8/6/2022 08:30 V Día Completo                                                                          |
| Final:                     | 8/6/2022 09:30 (1 hora)                                                                                |
| Agrupación:                | Hospital de San José                                                                                   |
| Salas:                     | Gallinero - 302<br>Gallinero - 303<br>Gallinero - 306<br>Gallinero - 308<br>Sala Digital 1             |
| Tipo:                      | Interna 🗸                                                                                              |
| Estado de confirmación:    | 🔿 Provisional 💿 Confirmada                                                                             |
|                            |                                                                                                    |
| Allow registration:        |                                                                                                    |
| Set event capacity:        |                                                                                                    |
| Event capacity:            | 1                                                                                                    |
| Registration opens:        | 2 semanas V in advance                                                                                 |
| Registration closes:       | 0 segundos v in advance                                                                                |
|                            |                                                                                                    |
| Tipo de repetición:        | Ninguna Diaria Semanal Mensual                                                                         |
|                            |                                                                                                    |
| Fecha final repetición:    | 8/6/2022                                                                                               |
| Omitir conflictos pasados: |                                                                                                    |
| Atrás                      | Guardar V V                                                                                            |
|                            | Imagen indicaciones paso anterior                                                                      |

5. Tras guardar la reserva, automáticamente se enviará una notificación a su correo institucional con los detalles del agendamiento.

| ▼ Unread | -                          |                                                               | 1  | I-11 of 11 💌 |
|----------|----------------------------|---------------------------------------------------------------|----|--------------|
|          | noresponder_mrbs           | F. de Enfermería - INFORMÁTICA I - logo - Sistema de reservas | 31 | 3:39 pm      |
| 日 計 🖻    | me, Juan (2)               | Solicitud backup - Ticket #25625: Solicitud ba Ver ticket >   |    | 3:38 pm      |
| 口 今 🖻    | Centro de Servicios d. (2) | [#BXB-H77-892E] Ticket asignado: SOLICITUD PERSONAL DE        |    | 3:18 pm      |
|          |                            |                                                               |    |              |

Imagen indicaciones paso anterior

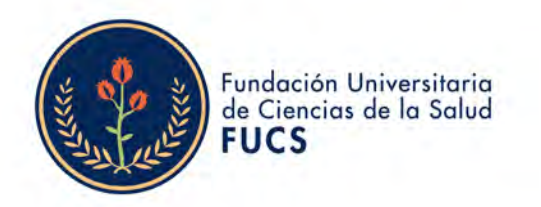

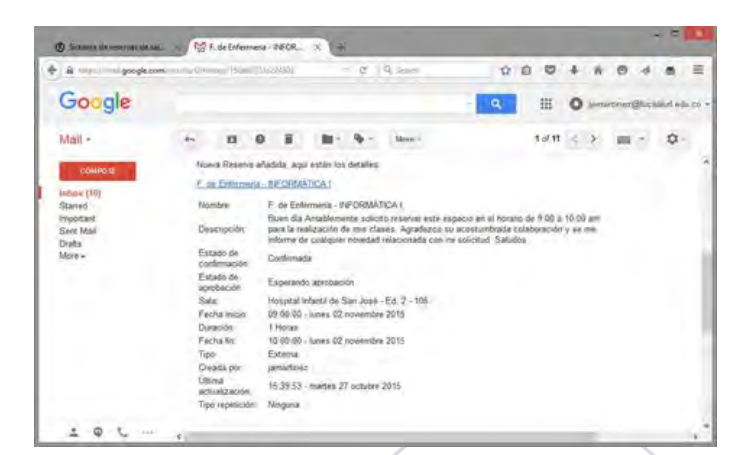

Imagen de apoyo pasos a seguir

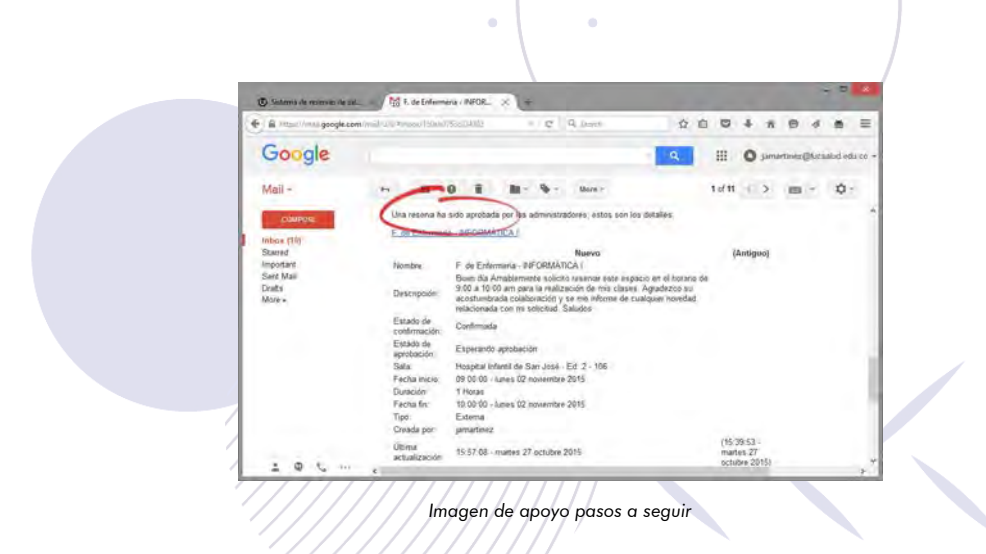

Bogotá,Colombia www.fucsalud.edu.co